## Agenda Legale Elettronica UTILIZZO FIRMA REMOTA

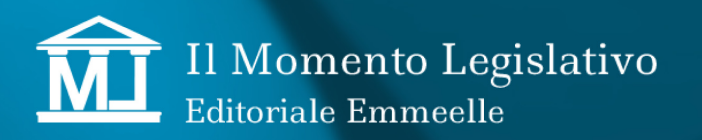

### Agenda Legale Elettronica

## UTILIZZO FIRMA REMOTA

#### PREMESSA

La firma digitale dei documenti ha sempre richiesto il collegamento ad un dispositivo hardware, smart card o pennetta USB, contenente il certificato di firma digitale.

La nuova tecnologia di firma, c.d. "Firma remota", introduce una nuova modalità di firma digitale, attivabile via rete, in quanto la chiave privata del firmatario viene conservata assieme al certificato di firma non più sul PC utilizzato ma su un server remoto sicuro da parte di un certificatore accreditato, gestore del servizio, superando così la necessità del supporto fisico collegato al computer.

Prerequisiti per l'utente sono l'aver installato sul pc il programma fornito dal certificatore gestore della firma remota, una connessione ad internet poiché l'operazione è possibile solo tramite un collegamento attivo con il server (remoto appunto) del certificatore, sul quale si effettuerà l'operazione ed il dispositivo mobile per la gestione dell' OTP

Con la versione 4.1.3 di "Agenda Legale Elettronica" è stata implementa questa nuova tipologia di firma per sottoscrivere tutti i file generati dalle varie sezioni del software. oltre che con il consueto dispositivo di firma (smart card o chiavetta usb) con un sistema di "firma remota".

Poiché l'apposizione della firma è compito esclusivo del certificatore, Agenda Legale Elettronica predispone i file per la sottoscrizione digitale e li colloca in una cartella apposita per poi prelevarli per le operazioni successive (ad es. deposito PCT, invio notificazione, ecc.) dopo che l'utente ha provveduto a firmarli digitalmente, con le consuete tipologie PA-DES o CADES, utilizzando la procedura messa a disposizione dal fornitore del certificato.

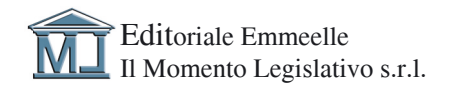

## Agenda Legale Elettronica

## UTILIZZO FIRMA REMOTA

#### ATTIVAZIONE DELLA FUNZIONE DI FIRMA REMOTA

Per poter utilizzare la *Firma remota*, è neccessario selezionare l'apposita voce nella sezione Utilità - Opzioni - Firma remota, come mostrato nell'immagine:

| 🔗 Agenda Legal                                       | e 2021 - V        | ERSIONE COMPLET                                  | A - I            |            |          |  |                                                    |
|------------------------------------------------------|-------------------|--------------------------------------------------|------------------|------------|----------|--|----------------------------------------------------|
| AGENDA                                               | Δ                 | RUBRICA                                          | PRATICHE         |            | POLISWEB |  | <ul><li>PCT</li><li>Servizi Ministeriali</li></ul> |
| archivi                                              | ina               | ttività calc                                     | olando opzioni   | studio acc | esso     |  |                                                    |
| <b>○ ○ ○ ○</b>                                       |                   |                                                  | opzioni          |            |          |  |                                                    |
| Scadenza                                             | Des<br>UDI        | Stato ^<br>Annullata                             | 🖹 Applica        |            |          |  |                                                    |
| 18/09/2015<br>28/09/2015<br>16/12/2015<br>23/03/2016 | UDI<br>UDI<br>UDI | Annullata<br>Annullata<br>Annullata<br>Annullata | Firma digitale   |            |          |  |                                                    |
| 31/01/2020<br>01/02/2020                             | Ulti<br>Ter       | Annullata<br>Annullata                           | ) Firma classica |            |          |  |                                                    |
| 24/02/2020<br>22/03/2020                             | UDI<br>Ter        | Annuliata<br>Annuliata<br>Annuliata              | Hima renota      |            |          |  |                                                    |
| 12/03/2020<br>12/04/2020<br>17/04/2020               | Nov<br>Ter        | Annullata<br>Annullata<br>Annullata              |                  |            |          |  |                                                    |
| 20/04/2020<br>11/05/2020                             | Nov<br>Ulti       | Annullata<br>Annullata<br>Annullata              |                  |            |          |  |                                                    |
| 19/05/2020<br>19/05/2020                             | Ter               | Annullata<br>Annullata                           |                  |            |          |  |                                                    |
| 19/05/2020<br>01/06/2020                             | UDI<br>UDI        | Annullata<br>Annullata<br>Annullata              |                  |            |          |  |                                                    |
| 09/06/2020<br>15/06/2020                             | UDI<br>Ulti       | Annullata<br>Annullata                           |                  |            |          |  |                                                    |
| 13/07/2020<br>20/07/2020                             | Dep<br>Com        | Annullata<br>Annullata                           |                  |            |          |  |                                                    |
| 13/10/2020<br>13/10/2020                             | Ter<br>Ter        | Annullata<br>Annullata                           |                  |            |          |  |                                                    |
| 13/10/2020<br>13/10/2020                             | Ter<br>UDI        | Annullata<br>Annullata                           |                  |            |          |  |                                                    |

cliccare sul pulsante Applica per la memorizzazione della nuova impostazione.

Operata la scelta, tutte le operazioni di sottoscrizione dei documenti svolte dalla seguenti sezioni dell'agenda:

PCT PT Notificazioni Mail/Pec Fatture

verranno effettuate attraverso il sistema di *Firma remota* che dovrà - ricordiamo ancora una volta - essere acquistato da un certificatore abilitato ed attivato secondo le modalità indicate dal medesimo.

Per ritornare al sistema di firma precedente è sufficiente selezionare la relativa voce e poi cliccare su *Applica* per memorizzare la nuova impostazione.

Si precisa che le attuali smart card e chiavette USB non sono utilizzabili per la sottoscrizione in remoto ma sono necessarie per poter procedere all'autenticazione dell'utente come, per esempio, per l'accesso al servizio Polisweb.

## Agenda Legale Elettronica UTILIZZO FIRMA REMOTA

### SOTTOSCRIZIONE DIGITALE TRAMITE FIRMA REMOTA

Il dispositivo di firma mediante il quale si effettuano le sottoscrizioni digitali si trova su un server "remoto", il cui accesso è consentito tramite credenziali (userid e password) nonché abilitato per ogni specifica operazione tramite l'invio di un OTP o SMS contenente il codice autorizzativo, valido unicamente per l'operazione in essere.

Il funzionamento di Agenda Legale Elettronica è stato conseguentemente adattato, sostituendo la procedura di apposizione della firma con la messa a disposizione dell'utente dei file da firmare in una specifica cartella, la stessa dalla quale il programma poi preleverà i file firmati per terminare la procedura in corso.

| ROCESSO CIVILE TELEMATICO |                                    |                                                                                    |                                                          |                        |        |                                                |     |  |  |
|---------------------------|------------------------------------|------------------------------------------------------------------------------------|----------------------------------------------------------|------------------------|--------|------------------------------------------------|-----|--|--|
| cicolo PCT: PRATICA DI I  | PROVA - Test firma remota          |                                                                                    |                                                          |                        |        |                                                |     |  |  |
| Tipo di documento         |                                    |                                                                                    | Traccia delle ope                                        | azioni di imbustamento |        |                                                |     |  |  |
| Memoria Replica 183       | Inizio generazione busta - 10/11/. | Wate generatione duda = 10/10/2021 15:7/30                                         |                                                          |                        |        |                                                |     |  |  |
| Gestione Atto Principale  | Creazione di C:\ML\Agenda Eletti   | ronica\PCT_DATA\177\215\dati-atto.xml                                              |                                                          |                        |        |                                                |     |  |  |
| Imbustamento              |                                    |                                                                                    |                                                          |                        |        |                                                |     |  |  |
| Fato                      |                                    |                                                                                    |                                                          |                        |        |                                                |     |  |  |
|                           |                                    |                                                                                    |                                                          |                        |        |                                                | _   |  |  |
|                           |                                    | 🕏 Firma remota                                                                     |                                                          |                        |        | ×                                              | ¢ . |  |  |
|                           |                                    | を Firma remota                                                                     |                                                          |                        |        |                                                |     |  |  |
|                           |                                    |                                                                                    |                                                          |                        |        |                                                |     |  |  |
|                           |                                    |                                                                                    | DIE DOLWEO                                               | 700.0                  | 7100.5 | 100.4470                                       |     |  |  |
|                           |                                    | 01 Allepato.odf                                                                    |                                                          | .odf                   |        | No                                             |     |  |  |
|                           |                                    | 02 Allegato.pdf                                                                    |                                                          | .pdf                   |        | No                                             |     |  |  |
|                           |                                    | Atto Principale.pdf                                                                |                                                          | .pdf                   |        | No                                             |     |  |  |
|                           |                                    | Conformita.pdf                                                                     |                                                          | .pdf                   |        | No                                             |     |  |  |
|                           |                                    | Procura alle liti.pdf                                                              |                                                          | .pdf                   |        | No                                             |     |  |  |
|                           |                                    | Files da firmare: CiUSerSuitente/Doi<br>Cartella files firmati: CiUSerSuitente/Doi | umentsuAgenda Firma Remota<br>umentsuAgenda Firma Remota |                        | [      | Visualizza files<br>Cambia cartella<br>Annulla |     |  |  |
|                           |                                    |                                                                                    |                                                          |                        |        |                                                |     |  |  |

L'immagine si riferisce alla preparazione di una busta per il deposito atti tramite il Processo Civile Telematico, ma il funzionamento è il medesimo per tutte le funzioni di **Agenda Legale Elettronica** che richiedono l'apposizione della firma digitale.

I file da sottoscrivere sono riportati in una griglia informativa contenente il nome, il nome dopo l'apposizione della firma (invariato in caso di firma CADES e con l'aggiunta di una "s" o della scritta "signed" se PADES), il tipo di file (es. pdf, xml, ecc.), il tipo di file dopo la firma e l'indicazione se risulta firmato.

L'utente deve cliccare sul pulsante *Visualizza file* per aprire la cartella che li contiene e poter procedere alla loro firma utilizzando il programma fornito dal gestore del servizio.

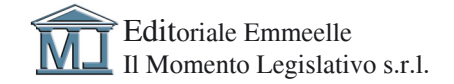

# Agenda Legale Elettronica UTILIZZO FIRMA REMOTA

Dopo aver selezionato i file da firmare, come mostrato in figura,

|                                    | > Que | esto PC > Documents > Agenda Firr | ma Remota        |                 |            | v ∂ | 2 | Cerca in Agenda F | irma Remot | в |
|------------------------------------|-------|-----------------------------------|------------------|-----------------|------------|-----|---|-------------------|------------|---|
|                                    |       | Nome                              | Ultima modifica  | Тіро            | Dimensione |     |   |                   |            |   |
| <ul> <li>Accesso rapido</li> </ul> |       | 01 Allegato.pdf                   | 10/11/2021 15:15 | Adobe Acrobat D | 24 KB      |     |   |                   |            |   |
| Desktop                            | 1     | A 02 Allegato.pdf                 | 10/11/2021 15:14 | Adobe Acrobat D | 24 KB      |     |   |                   |            |   |
| Download                           | *     | Atto Principale.pdf               | 10/11/2021 15:11 | Adobe Acrobat D | 27 KB      |     |   |                   |            |   |
| Documents                          | 1     | Conformita.pdf                    | 10/11/2021 15:17 | Adobe Acrobat D | 34 KB      |     |   |                   |            |   |
| Pictures                           | 1     | Procura alle liti.pdf             | 10/11/2021 15:13 | Adobe Acrobat D | 24 KB      |     |   |                   |            |   |
| Dropbox                            |       |                                   |                  |                 |            |     |   |                   |            |   |
| OneDrive                           |       |                                   |                  |                 |            |     |   |                   |            |   |
| Questo PC                          |       |                                   |                  |                 |            |     |   |                   |            |   |
| Unità USB (F:)                     |       |                                   |                  |                 |            |     |   |                   |            |   |
|                                    |       |                                   |                  |                 |            |     |   |                   |            |   |
| Rete                               |       |                                   |                  |                 |            |     |   |                   |            |   |

con un click sul tasto dx del mouse si sceglie il software di firma

| 📙   🕑 📙 🖛   Agenda                                                       | a Firma Remota                                 |                      |                           |                 |               |                                 | - 0 ×               |              |                 |                                                                                                    |
|--------------------------------------------------------------------------|------------------------------------------------|----------------------|---------------------------|-----------------|---------------|---------------------------------|---------------------|--------------|-----------------|----------------------------------------------------------------------------------------------------|
| File Home Cor                                                            | ndividi Visualizza                             |                      |                           |                 |               |                                 | ~ 🕜                 |              |                 |                                                                                                    |
| $\leftarrow \rightarrow \neg \uparrow \blacksquare \rightarrow \uparrow$ | Questo PC > Documents > Agenda Firma Rem       | ota                  |                           |                 | ~             | ල 🔎 Cerca in Agenda F           | irma Remota         |              |                 |                                                                                                    |
|                                                                          | Nome                                           | Ultima modifica      | Tipo                      | Dimensione      |               |                                 |                     |              |                 |                                                                                                    |
| Accesso rapido                                                           | Allegato.pdf                                   | 10/11/2021 15:15     | Adobe Acrobat D           | 24 KB           |               |                                 |                     |              |                 |                                                                                                    |
| Desktop 🦻                                                                | A 02 Allegato.pdf                              | 10/11/2021 15:14     | Adobe Acrobat D           | 2.4 KR          |               |                                 |                     |              |                 | ×                                                                                                    |
| Download 3                                                               | Atto Principale.pdf                            | Apri con Adobe Ad    | robat Reader DC           |                 |               |                                 |                     |              |                 |                                                                                                    |
| Documents >                                                              | Conformita.pdf                                 | Apri                 |                           |                 |               |                                 |                     |              |                 |                                                                                                    |
| E Pictures 🕫                                                             | Procura alle liti.pdf                          | Stampa               |                           |                 |               |                                 |                     |              |                 |                                                                                                    |
| tt Dronbox                                                               |                                                | Edit with PDF Archi  | itect 8                   |                 |               |                                 |                     |              |                 |                                                                                                    |
| - cropoox                                                                |                                                | Print with PDF Arch  | nitect 8                  |                 |               |                                 |                     | TIRO O       | TIPO F          | EIRMATO                                                                                                    |
| <ul> <li>OneDrive</li> </ul>                                             |                                                | ArubaSign            |                           |                 | >             | 🙆 Cifra                         |                     | ni e e.      | 111011          | No                                                                                                    |
| Questo PC                                                                |                                                | Dike GoSign          |                           |                 | >             | 🚺 Firma                         |                     | .pdf         |                 | No                                                                                                    |
|                                                                          |                                                | Firma con firmaOK    | !                         |                 |               | 🔁 Marca                         |                     | .pdf         |                 | No                                                                                                    |
| Unità USB (F:)                                                           |                                                | Marca temporalme     | nte con firmaOK!          |                 | 4             |                                 |                     | .pdf         |                 | No                                                                                                    |
| Arete 🚽                                                                  |                                                | Condividi con Skyp   | e                         |                 |               |                                 |                     | .pdf         |                 | No                                                                                                    |
|                                                                          |                                                | Edit with Notepad+   | •                         |                 |               |                                 |                     | .pui         |                 | 140                                                                                                    |
|                                                                          |                                                | 😆 Invio con Transfer |                           |                 |               |                                 |                     |              |                 |                                                                                                    |
|                                                                          |                                                | Sposta in Dropbox    |                           |                 |               |                                 |                     |              |                 |                                                                                                    |
|                                                                          |                                                | A                    |                           |                 |               |                                 |                     |              |                 |                                                                                                    |
|                                                                          |                                                | U Liosei             |                           |                 |               |                                 |                     |              |                 |                                                                                                    |
|                                                                          |                                                | Controllo con ESET   | Internet Security         |                 |               |                                 |                     |              |                 |                                                                                                    |
|                                                                          |                                                | Opzioni avanzate     |                           |                 | $\rightarrow$ |                                 |                     |              |                 |                                                                                                    |
|                                                                          |                                                | 🖻 Condivisione       |                           |                 |               |                                 |                     |              |                 |                                                                                                    |
|                                                                          |                                                | PDF Architect 8      |                           |                 | >             |                                 |                     |              | Г               | Virusling filer                                                                                                 |
|                                                                          |                                                | 🚺 Converti con PDFC  | reator                    |                 |               |                                 |                     |              | Ļ               | The second second second second second second second second second second second second second second second se |
|                                                                          |                                                | 🚺 Unisci             |                           |                 |               |                                 |                     |              |                 | Cambia cartella                                                                                                 |
|                                                                          |                                                | Date accesso a       |                           |                 | >             |                                 |                     |              |                 |                                                                                                    |
|                                                                          |                                                | Aggiungi ad un arc   | hivio                     |                 | · 1           |                                 |                     |              |                 | Annulla                                                                                                    |
|                                                                          |                                                | Appiungi all'archiv  | io "Agenda Firma Remot    | a.rar"          |               |                                 |                     |              |                 |                                                                                                    |
|                                                                          |                                                | Comprimi ed invia    | via email                 |                 |               |                                 |                     |              |                 |                                                                                                    |
|                                                                          |                                                | Comprimi in "Ager    | nda Firma Remota.rar'' ed | invia via email |               |                                 |                     |              |                 |                                                                                                    |
|                                                                          |                                                | Invia a              |                           |                 | >             |                                 |                     |              |                 |                                                                                                    |
|                                                                          |                                                | Tests.               |                           |                 |               |                                 |                     |              |                 |                                                                                                    |
|                                                                          |                                                | laglia               |                           |                 |               |                                 |                     |              |                 |                                                                                                    |
|                                                                          |                                                | Соріа                |                           |                 |               |                                 | _                   |              |                 |                                                                                                    |
| 5 elementi 5 elementi                                                    | selezionati 130 KB   Impostazione: 🎎 Condiviso | Crea collegamento    |                           |                 |               |                                 | ()== (#1            |              |                 |                                                                                                    |
| 22                                                                       |                                                | Elimina              |                           |                 |               | a                               | ndietro Avanti      |              |                 |                                                                                                    |
| 29                                                                       |                                                | Rinomina             |                           |                 |               |                                 |                     | 2            |                 |                                                                                                    |
|                                                                          | Anagratica Poro Parti                          | Proprietà            |                           |                 |               | vouncazioni j email j Patture j | PUT PIT Impostation | polisweo pan | Polisweo I Note | Protezione                                                                                                    |
|                                                                          |                                                |                      |                           |                 |               |                                 |                     |              |                 |                                                                                                    |

a questo punto sarà sufficiente seguire le istruzioni operative fornite dal proprio certificatore di firma ed alla fine della procedura tutti i file risulteranno sottoscritti digitalmente come mostrato nella successiva figura

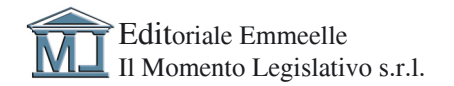

### Agenda Legale Elettronica UTILIZZO FIRMA REMOTA

| •                            |                                      |                                                                                |                                                          |                 |          |                                     |       |
|------------------------------|--------------------------------------|--------------------------------------------------------------------------------|----------------------------------------------------------|-----------------|----------|-------------------------------------|-------|
| PROCESSO CIVILE TELEMATICO   | DOVA - Tort firms rounds             |                                                                                |                                                          |                 |          |                                     | - U X |
|                              | NOVA Test linita ferrida             |                                                                                | Traccia delle operazioni                                 | di imbustamento |          |                                     |       |
| C Ipo di documento           | Inizio generazione busta - 10/11/202 | 11 15:17:30                                                                    |                                                          |                 |          |                                     |       |
| Memoria Heplica 183          | Creazione di C:\ML\Agenda Elettroni  | ica\PCT_DATA\177\215\dati-atto.xml                                             |                                                          |                 |          |                                     |       |
| Gis Gestione Atto Principale |                                      |                                                                                |                                                          |                 |          |                                     |       |
| inbustamento                 |                                      |                                                                                |                                                          |                 |          |                                     |       |
| Eato                         |                                      |                                                                                |                                                          |                 |          |                                     |       |
|                              |                                      | <ul> <li>Firma remota</li> <li>Firma remota</li> </ul>                         |                                                          |                 |          | ×                                   |       |
|                              |                                      | SUS ODISTUUS                                                                   | 015 0014170                                              | 700.0           | 700.0    | 0014470                             |       |
|                              |                                      | FILE ORIGINALE                                                                 | NLE HRMAIO                                               | TIPO O.         | neo K    | HRMAIO                              |       |
|                              |                                      | 02 Allegato.pdf                                                                | 02 Allegato signed.pdf                                   | .pdf            | .pdf     | Sì                                  |       |
|                              |                                      | Atto Principale.pdf                                                            | Atto Principale_signed.pdf                               | .pdf            | pdf      | Sì                                  |       |
|                              |                                      | Conformita.pdf                                                                 | Conformita_signed.pdf                                    | .pdf            | .pdf     | Sì                                  |       |
|                              |                                      | Procura alle liti.pdf                                                          | Procura alle liti_signed.pdf                             | .pdf            | .pdf     | Si                                  |       |
|                              |                                      | Files da firmaric CAUSerStutenteDO<br>Cartella files firmatic CAUSerStutenteDO | uments\Agenda Firma Remota<br>uments\Agenda Firma Remota |                 |          | Visualizza files<br>Cambia cartella |       |
|                              |                                      |                                                                                |                                                          |                 | Prosegui | Annulla                             |       |
|                              |                                      |                                                                                | Indietro Ava                                             | ri 🗘            |          |                                     |       |

cliccare sul pulsante Prosegui per riprendere la procedura in corso.

### IMPORTANTE

Per consentire ad **Agenda Legale Elettronica** sia di rilevare automaticamente i file firmati che di poterli poi utilizzare per completare la procedura in corso, è necessario che i file firmati vengano memorizzati nella stessa cartella dalla quale sono stati prelevati. Se il software del certificatore memorizza i file in una specifica cartella è necessario indicare ad **Agenda Legale Elettronica** dove sono posizionati, utilizzando il pulsante *Cambia cartella*.

Nell'ipotesi in cui occorra sottoscrivere ulteriori documenti/file per completare un'operazione, come accade per esempio nei depositi del PCT nei quali dopo aver sottoscritto i documenti è necessario altresì sottoscrivere il file DatiAtto.xml, il sistema riproporrà nuovamente la medesima procedura, inserendo questi eventuali ulteriori file all'interno della medesima cartella

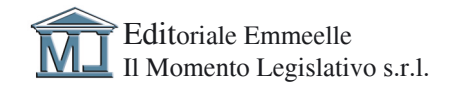

## Agenda Legale Elettronica

### UTILIZZO FIRMA REMOTA

| PROCESSO CIVILE TELEMATICO   |                                                                                       | U X |
|------------------------------|---------------------------------------------------------------------------------------|-----|
| Fascicolo PCT: PRATICA DI PR | CUVA - i est tima remota                                                              |     |
| C. Tipo di documento         | hito exercicione butte - 10/11/2021 15/1730                                           | _   |
| Memoria Replica 183          | Devation of C/MLVaende Betronica/PCT_DATA/17/215/det-etfo.ml                          |     |
| 🖏 Gestione Atto Principale   |                                                                                       |     |
| 🚲 Inbustamento               |                                                                                       |     |
| 🚑 Esto                       |                                                                                       |     |
|                              |                                                                                       |     |
|                              | Firma remota X                                                                        |     |
|                              | 😺 Firma remota                                                                        |     |
|                              |                                                                                       |     |
|                              |                                                                                       |     |
|                              | FILE ORIGINALE FILE FIRMATO TIPO 0. TIPO F. FIRMATO                                   |     |
|                              | deti-atto_IMBUSTATO.xml          xml          No                                      |     |
|                              |                                                                                       |     |
|                              |                                                                                       |     |
|                              |                                                                                       |     |
|                              |                                                                                       |     |
|                              |                                                                                       |     |
|                              |                                                                                       |     |
|                              |                                                                                       |     |
|                              |                                                                                       |     |
|                              |                                                                                       |     |
|                              |                                                                                       |     |
|                              | Files da firmare: C4/Users/utente/Documents/Agenda Firma Remota Visualizza files      |     |
|                              | Cartella files firmati: Cs\Users\utente\Documents\Agenda Firma Remota Cambia cartella |     |
|                              |                                                                                       |     |
|                              | Annila                                                                                |     |
|                              |                                                                                       |     |
|                              |                                                                                       |     |
|                              |                                                                                       |     |
|                              |                                                                                       |     |
|                              |                                                                                       |     |
|                              |                                                                                       |     |
|                              |                                                                                       | _   |
|                              | 🔁 Indetto                                                                             |     |
|                              |                                                                                       |     |

e dalla medesima andrà a prelevarli una volta sottoscritti

| 🕏 PROCESSO CIVILE TELEMATICO                                                                                                    |                                                                          |                                                                          |                                                                                                    |                  |                                                                                  |  |
|----------------------------------------------------------------------------------------------------|--------------------------------------------------------------------------|--------------------------------------------------------------------------|----------------------------------------------------------------------------------------------------|------------------|----------------------------------------------------------------------------------|--|
| Fascicolo PCT: PRATICA DI PROV                                                                                                    | A - Test firma remota                                                    |                                                                          |                                                                                                    |                  |                                                                                  |  |
| Construction of disconnention<br>Construction Replica 183<br>Constructione Atto Principale<br>Constructione<br>Industamento<br>Construction<br>Esto | Inizio generazione busta - 10/11/20<br>Creazione di C./MLVAgenda Elettro | 021 15:17:30<br>orrica \PCT_DATA\177\215'dali-atto.xml                   | Traccia delle operazioni                                                                                                    | di imbustamento  |                                                                                  |  |
|                                                                                                    |                                                                          | Firma remota     Firma remota     FIE ORICNALE     Genetics_A40.0010.tem | RE FRMATO<br>Gale reto: MBUS IXIU and phr<br>Gale reto: MBUS IXIU and phr<br>Gale reto: MBUS IXIU and phr<br>Sciences Jugerda Firma Remota | 1900. 13<br>John | 20 F, FIRA400<br>67m S<br>Visualiza files<br>Cambia cartella<br>Protegol Annulla |  |

Le operazioni successive verranno compiute da Agenda Legale Elettronica, nelle consuete modalità.

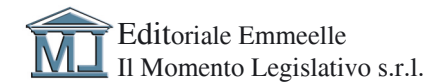

Editoriale Emmeelle II Momento Legislativo s.r.l. Sede: Via Santa Ciriaca, 10 - 00162 Roma Tel. 06.44362737 - 06.4462796 • Fax 06.44703053 Email: info@momentolegislativo.it Internet: www.momentolegislativo.it

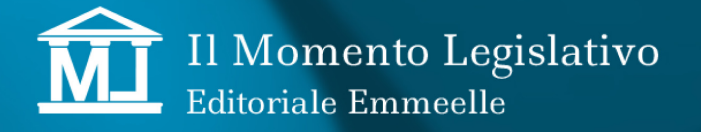